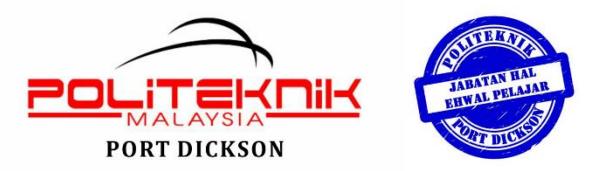

### MEMO JABATAN HAL EHWAL PELAJAR

MANUAL PERMOHONAN STIKER KENDERAAN PELAJAR POLITEKNIK PORT DICKSON

## **PERINGATAN:**

1. PELAJAR YANG TINGGAL DI KAMSIS (<mark>PENGHUNI KAMSIS</mark>) TIDAK DIBENARKAN MEMBAWA KENDERAAN. ANDA <mark>TIDAK BOLEH MEMOHON STIKER</mark> KENDERAAN INI. SILA PATUH KEPADA PERATURAN YANG BERKUATKUASA.

2. Pemilik Kereta Tidak Boleh Parkir Di Kawasan Ini, (Rujuk Gambar).

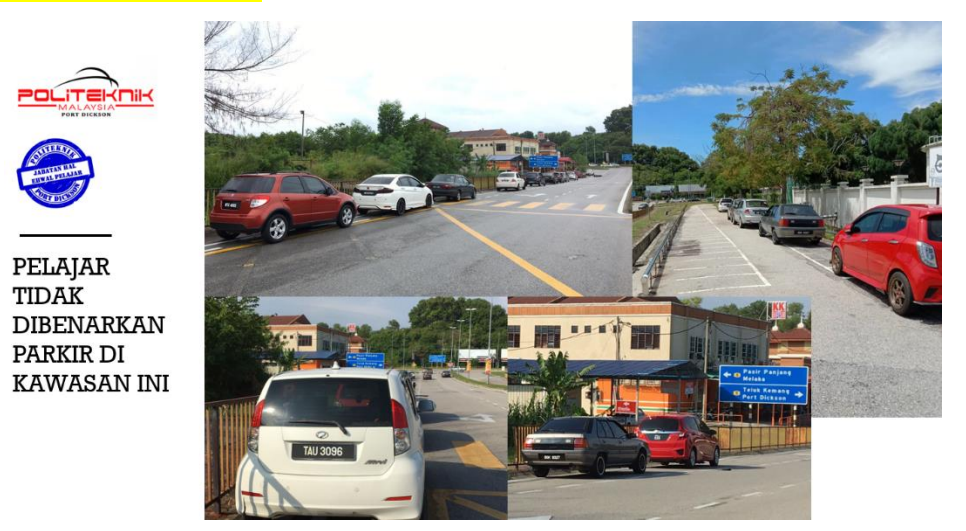

3. Pemilik kereta yang telah <mark>DILULUSKAN</mark> perlu meletakkan kereta anda SECARA MENGUNDUR</mark>, di kawasan yang telah di untukkan sahaja, (rujuk gambar).

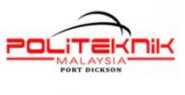

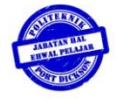

KAWASAN TERHAD PARKIR KERETA PELAJAR TERKINI

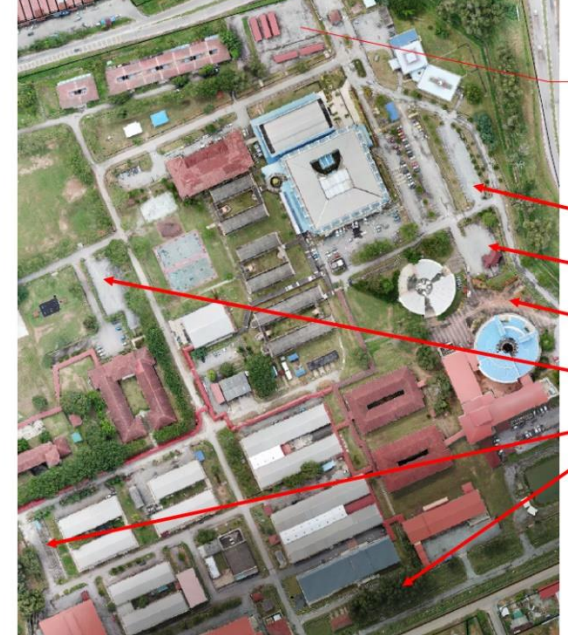

PARKIR MOTOSIKAL DAN BASIKAL PELAJAR

#### KERETA PELAJAR :

- 1. LAJUR 4&5 HADAPAN
- BLOK ADMIN. 2. RUMAH HAJAH
- KUNDUR.
- 3. BLOK AKADEMIK
- (*INTERLOCK*). 4. PARKIR LOT JMSK (PETAK
- KUNING SAHAJA).
- 5. BENGKEL AUTOMOTIF.
- 6. BAWAH POHON RHU.

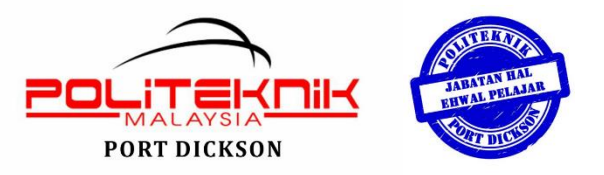

## MEMO JABATAN HAL EHWAL PELAJAR

MANUAL PERMOHONAN STIKER KENDERAAN PELAJAR POLITEKNIK PORT DICKSON

Perkara : Permohonan Stiker Kenderaan Pelajar Tarikh buka : 20 Januari 2025 (9.00 pagi) Tarikh tutup : 26 Januari 2025 (9.00 malam)

**PERINGATAN:** 

 PELAJAR PEREMPUAN SEMESTER 1 – SEMESTER 4 DIWAJIBKAN TINGGAL DI DALAM KAMSIS POLITEKNIK PORT DICKSON.

2. PENGHUNI KAMSIS TIDAK DIBENARKAN MEMOHON STIKER KENDERAAN INI.

3. KEPADA PEMILIK KENDERAAN YANG MEMBUAT SEBARANG MODIFIKASI BUNYI SERTA NO PENDAFTARAN/ NO PLET YANG TIDAK MENGIKUT SPESIFIKASI YANG DIBENARKAN, STATUS PEMILIKAN STIKER KENDERAAN ANDA AKAN TERBATAL.

4. PEMILIK MOTOSIKAL YANG TELAH DILULUSKAN, TIDAK DIBENARKAN MEMBAWA MASUK MOTORSIKAL ANDA KE DALAM KAWASAN KAMPUS. PARKIR MOTORSIKAL DI RUANGAN YANG DIUNTUKKAN SAHAJA. SEKIRANYA ANDA MENCEROBOH, STATUS PEMILIKAN STIKER KENDERAAN ANDA AKAN TERBATAL.

5. SETELAH DILULUSKAN, SILA HADIR KE KAUNTER JHEP (WAKTU OPERASI KAUNTER SAHAJA) BAGI MENUNTUT STIKER KENDERAAN ANDA.

6. PELAJAR PERLU DAFTAR PENGAJIAN DAHULU SEBELUM MEMOHON.

7. SEBARANG PERTANYAAN, MOHON HANTAR KE ALAMAT EMAIL BERIKUT: jhep@polipd.edu.my

SEKIAN, TERIMA KASIH.

PEGAWAI DISIPLIN, POLITEKNIK PORT DICKSON.

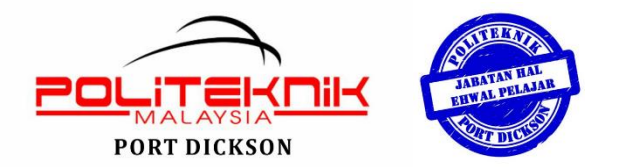

# MEMO JABATAN HAL EHWAL PELAJAR

# MANUAL PERMOHONAN STIKER KENDERAAN PELAJAR POLITEKNIK PORT DICKSON

| BIL | PERKARA                                                                                                    | PAPARAN DI SPMP                                                                                                    |
|-----|----------------------------------------------------------------------------------------------------|----------------------------------------------------------------------------------------------------|
| 1   | Log masuk ke dalam sistem SPMP<br>dengan menggunakan <b>No. Kad</b><br><b>Pengenalan</b> dan <b>katalaluan anda</b><br>masing-masing.     | Selamat Datang :                                                                                                    |
| 2   | Klik pada menu iHELP (warna<br>unggu) <b>"Hal Ehwal Pelajar"</b>                                                                          | Hal Ehwal Pelajar                                                                                                    |
| 3   | Dibawah menu <b>Disiplin</b> , Klik pada<br><mark>Permohonan Stiker Kenderaan</mark>                                                      | Disiplin<br>• Permohonan Stiker Kenderaan<br>(Tarikh mohon: 20 - 26 Januari 2025)<br>• Semak Rekod Saman                                                                                                    |
| 4   | Lengkapkan <b>Maklumat Lesen</b><br><b>Memandu</b> dan <b>Maklumat</b><br><b>Kenderaan</b> anda.<br>Kemudian, tekan butang <b>Hantar.</b> | Maklumat Lesen Memandu         No Lesen Memandu       :         Cth : X854520         Kelas Lesen Memandu       :         Tarikh Tamat Lesen Memandu       :         Tarikh Tamat Lesen Memandu       :         Maklumat Kenderaan       :         Jenis Kenderaan       :         Model Kenderaan       :         Model Kenderaan       :         No Pendaftaran Kenderaan       :         Cukai Jalan Sah Sehingga       :         dd/mm/yyyy         Pilih hak milik       :         Itih hak milik       : |

| 5  | Klik pada <b>Cetak Borang</b><br><b>Permohonan</b> . Simpan borang yang<br>telah dijana oleh komputer didalam<br><i>device</i> (telefon/laptop/komputer) anda.                                                                                                    | Sesi<br>MohonSesi<br>LulusStatus<br>Kelulusan2:<br>2021/20222:<br>2021/2022Permohonan2:<br>Permohonan2:<br>Permohonan                                                                                                    |
|----|----------------------------------------------------------------------------------------------------|----------------------------------------------------------------------------------------------------|
| 6  | Baca arahan di<br>dalam kotak merah<br>seperti yang tertera pada paparan<br>menu Permohonan Sticker<br>Kenderaan (SPMP).                                                                                                    | <ul> <li>Perkara Yang Perlu Anda Lakukan <ol> <li>Isi permohonan online ini.</li> <li>Hantar permohonan online dan Cetak borang dengan klik pada "cetak Borang Permohonan".</li> <li>Hantarkan dokumen di bawah ke pautan https://bit.ly/KENDERAANsesi2</li> <li>Borang Permohonan Stiker yang telah dicetak (pdf file) <li>Salinan Lesen Memandu</li> <li>Salinan Polisi Insurans Yang Berkuatkuasa</li> <li>Salinan Pendaftaran Kenderaan (Geran Kereta/Motosikal)</li> <li>Surat Kebenaran Ibu/Bapa/Penjaga</li> </li></ol> </li> <li>Semak semula status permohonan anda ini pada ruangan "Status Kelulusan".</li> <li>Apabila permohonan telah diluluskan, sila hadir ke kaunter JHEP untuk mengambil stiker kenderaan anda.</li> </ul>                                                                                                    |
| 7  | Klik :<br>https://bit.ly/KENDERAANsesi2                                                                                                    | https://bit.ly/KENDERAANsesi2                                                                                                    |
| 8. | <ol> <li>Pastikan anda telah lengkap<br/>mengisi maklumat seperti di para 4.</li> <li>Klik SUDAH jika anda telah<br/>memohon.</li> <li>Jika masih belum memohon,<br/>Klik :</li> <li><u>http://spmp.polipd.edu.my</u> <ul> <li>Menu i-Help</li> </ul> </li> </ol> | PERMOHONAN PELEKAT KENDERAAN   Sila baca arahan dengan teliti.   1. Anda perlu memohon melalui menu permohonan sticker kenderaan di SPMP dahulu.   2. Kemudian, muat naik salinan dokumen yang perlu dilampirkan pada ruangan dibawah.   Image: Image: I |

|     |                                                                                                    | SALINAN DOKUMEN YANG PERLU DILAMPIRKAN BAGI PERMOHONAN PELEKAT<br>KENDERAAN |
|-----|----------------------------------------------------------------------------------------------------|-----------------------------------------------------------------------------|
|     | Lengkapkan maklumat yang                                                                                              | Nama Penuh (HURUF BESAR) * Your answer                                      |
| 9   | diperlukan.                                                                                                    | No. Pendaftaran Pelajar *                                                   |
|     | hantar <b>BOLEH DIHUBUNGI</b> secara<br>talian tetap.                                                                 | Your answer                                                                 |
|     | Penggunaan nombor telefon yang<br>hanya boleh " <i>whatsapp"</i> tidak akan<br>diproses.                              | No. Pendaftaran Kenderaan/ No. Plate (cth: WKF2112) * Your answer           |
|     |                                                                                                    | No. Telefon bimbit yang boleh dihubungi (panggilan) *<br>Your answer        |
|     | <mark>Muat naik :</mark>                                                                                              | Sila muat naik Borang Pendaftaran Kenderaan Pelajar (format PDF) *          |
| 10. | <ol> <li>Borang pendaftaran</li> <li>Salinan/ gambar Lesen</li> </ol>                                                 | 1 Add File                                                                  |
|     | Memandu yang sah<br>3. Salinan/ gambar Polisi<br>Insurans yang masih<br>berkuatkuasa                                  | Sila muat naik Lesen Memandu anda *           1         Add File            |
|     | <ul> <li>4. Gambar cukai jalan<br/>kenderaan anda.</li> <li>5. Salinan/ gambar kad<br/>pendaftaran (GERAN)</li> </ul> | Sila muat naik Polisi Insurans Kenderaan anda                               |
|     | 6. Surat kebenaran ibubapa/<br>penjaga/ pemilik kenderaan.                                                            | Back Submit Clear form                                                      |
| 11. | Semak status kelulusan<br>permohonan anda di dalam menu<br>yang sama di SPMP.                                         | 2: 2: Diluluskan Cetak Borang Permohonan                                    |